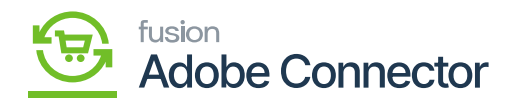

## Order Sync in Magento

Order Sync in Magento Connector is Bi-Directional. To access the Order Sync in Magento Connector click on the [Kensium A-M Connector] on the left panel and click on [Sync Configuration] under [Configuration].

|                               | Configuration                                                                                                    | Save Config | î |
|-------------------------------|----------------------------------------------------------------------------------------------------|-------------|---|
| DASHBOARD<br>\$<br>SALES      | Order Sync                                                                                                    | $\odot$     |   |
| ŵ                             | Order Sync<br>[store vew] Enable                                                                                                    |             |   |
|                               | Order Type<br>(store view) SO                                                                                                    |             |   |
| KENSIUM A-M<br>CONNECTOR      | Using det Urder Type Data, texth the order type details from Acumatica                                                              |             |   |
| CUSTOMERS                     | Individual Sync                                                                                                    |             | ļ |
|                               | (store view) Enable                                                                                                    |             | l |
|                               | Send Configurable Parent To Acumatica                                                                                               |             |   |
| ıl.                           | Istre veri                                                                                                    |             |   |
|                               | Segmentation Key<br>[store view] Auto                                                                                               |             |   |
| STORES                        | Default Customer Tax Zone<br>[store view] MANUALZONE view Using Update Customer Tax Zones, fetch the customer tax zone details from |             |   |
| SYSTEM                        | Acumatica                                                                                                    |             |   |
| FIND PARTNERS<br>& EXTENSIONS | BRORETAIL PRORETAIL                                                                                                    |             |   |
|                               | Generate Girt Card Pool No                                                                                                    |             | Ŧ |

Order Sync in Magento Configuration

You will have the following fields to enter the details as per the sync requirement.

| Field              | Field Type | Description                                                                                                    |  |  |  |
|--------------------|------------|----------------------------------------------------------------------------------------------------|--|--|--|
| Order Sync Details |            |                                                                                                    |  |  |  |
| Order Sync         | Drop-down  | You will have two options.<br>• Enable<br>• Disable<br>To sync the order data, you<br>must select the [Enable] option.<br>Disable will stop the Order data<br>sync process. |  |  |  |

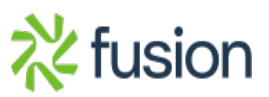

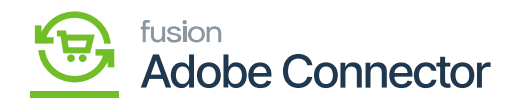

| Order Type             | Drop-down | You will have multiple options<br>in the drop-down like SO, CR,<br>CT etc. This will determine to<br>get the order type data and<br>fetch the order type details<br>from Acumatica. When we are<br>creating an order from<br>Magento to Acumatica we<br>already have different types of<br>order types within Acumatica.<br>For example, if the user has<br>created an order type with SO<br>in the e-commerce Site, then in<br>Acumatica SO order type will<br>be created. Note that, in<br>Magento, we don't have any<br>Order Type, however in<br>Acumatica we have specific<br>Order types. |
|------------------------|-----------|----------------------------------------------------------------------------------------------------|
| Update Order Type Data | Button    | This will fetch all the Order<br>Types from Acumatica.                                                                                                    |
| Individual Sync        | Drop-down | You will have two options in the<br>drop-down.<br>• Enable<br>• Disable<br>By default, you should select<br>the [Enable] option. If enable is<br>selected from the drop-down<br>the [Sync Oder] button should<br>be enabled at the top right<br>corner of the Order page. Go to<br><i>Sales-&gt; Orders-&gt; View -&gt; Sync</i><br><i>Order</i> button should be<br>enabled. You can individually<br>Sync each order.<br>If <b>[Disable]</b> the sync order<br>option will not be visible.                                                                                                    |

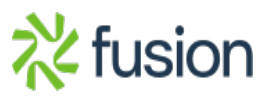

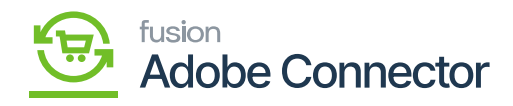

|                                   | #00000001                       |                    |                                                              |            |                                     |                                             |                                                                                                    | ۹                                                                                                    | ø                                                  | T                                         |
|-----------------------------------|---------------------------------|--------------------|--------------------------------------------------------------|------------|-------------------------------------|---------------------------------------------|----------------------------------------------------------------------------------------------------|----------------------------------------------------------------------------------------------------|----------------------------------------------------|-------------------------------------------|
| \$<br>SALES                       |                                 | ← Back Lo          | ogin as Customer                                             | Send Email | Credit Memo                         | Hold                                        | Reorder                                                                                                    | Create Returns                                                                                                    | Sy                                                 | nc Order                                  |
| CATALOG<br>CATALOG<br>KENSIUM A-M | It's time to change your passwo | ord.               |                                                              |            |                                     |                                             |                                                                                                    |                                                                                                    | 1                                                  |                                           |
|                                   | ORDER VIEW                      | Order &            | Account Informa                                              | tion       |                                     |                                             |                                                                                                    |                                                                                                    |                                                    |                                           |
|                                   | Information                     | Order # 0<br>sent) | Order # 000000001 (The order confirmation email is not sent) |            | Account Information Edit Customer   |                                             |                                                                                                    |                                                                                                    |                                                    |                                           |
|                                   | Invoices                        | Order Date         | Order Date Sep 23, 2021, 3:54:47 AM                          |            | Customer Name                       |                                             |                                                                                                    | Ver                                                                                                    | onica Costello                                     |                                           |
| ıl.                               | Credit Memos                    | Order Statu        | From                                                         |            | Processing<br>Main Website          | Email                                       |                                                                                                    |                                                                                                    | oni_cost@                                          | example.com                               |
|                                   | Shipments                       | T GI GI BACA       |                                                              | Ma<br>De   | n Website Store<br>fault Store View | Custome                                     | er Group                                                                                                    |                                                                                                    |                                                    | General                                   |
| STORES<br>SYSTEM                  | Returns                         | Address            | Information                                                  |            |                                     |                                             |                                                                                                    |                                                                                                    |                                                    |                                           |
| Sync O                            | rder in Sales Order u           | ıpon clicking      | on view                                                      |            |                                     |                                             |                                                                                                    |                                                                                                    |                                                    |                                           |
| Sync D                            | Direction                       |                    | Drop-dov                                                     | wn         |                                     | S<br>L<br>fd<br>d<br>•<br>•<br>S<br>tt<br>b | ync Dir<br>Direction<br>Direction<br>Dilowing<br>rop-dov<br>Acumati<br>Magenta<br>Bi-Direc<br>50, if you<br>he orde<br>oth way | rection will<br>nal. You wi<br>g options u<br>wn.<br>ica to Mager<br>o to Acumati<br>tional<br>u choose B<br>r data will<br>ys. | be I<br>ll ha<br>nder<br>to<br>ca<br>i-Dir<br>be s | Bi-<br>ve the<br>the<br>ectional<br>ynced |

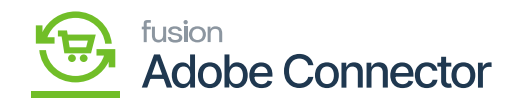

| ×<br>Segmentation Key         | Drop-down | A segmentation key is used to<br>send Sales Order Numbering.<br>You will have two options in the<br>drop-down.<br>• Auto<br>• Manual<br>If you select auto the system<br>will generate the Sales Order<br>number automatically from<br>Acumatica. However, if you<br>choose manual a new field will<br>appear on the screen to enter<br>the Prefix. If it's set to Auto in<br>Acumatica also it should be set<br>to Auto for seamless<br>integration.                                                                                                    |
|-------------------------------|-----------|----------------------------------------------------------------------------------------------------|
| Order Prefix *                | Textbox   | This field should only be<br>enabled if you select Manual.<br>The Prefix should be added<br>here. For example, you can<br>enter as an MA. So, the order<br>number will be MA followed by<br>the number.                                                                                                    |
| Default Customer Tax Zone     | Drop-down | There are different Tax zones<br>based on the location within<br>Acumatica. Use the Manual Tax<br>Zone. This will help you map or<br>sync the data more accurately.<br>To make sure the Order Total<br>placed in E-Commerce and<br>Acumatica is the same. So, we<br>recommend you set up the Tax<br>Zone manually to eliminate the<br>chances of the difference in<br>terms of tax.<br>Though the drop-down will<br>provide the different Tax<br>Zones, however, if you are sure<br>about the zone then you can<br>select the tax zone. Otherwise,<br>select the Manual Tax Zone. |
| Update Customer Tax Zone Data | Button    | By clicking on the button, the customer tax zone data will be refreshed and updated.                                                                                                    |

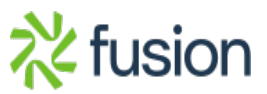

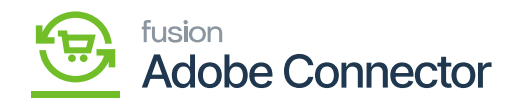

| ¥<br>Update Tax ID        | Drop-down | We strongly recommend<br>selecting the default Tax ID as<br>Manual. Because based on the<br>tax zone of the customer it<br>varies within Acumatica as per<br>the Tax legislation. When we<br>are passing data from Magento<br>to Acumatica it's better to set<br>the Default Tax update ID as<br>Manual. Otherwise, due to<br>variations in the tax rate, we<br>might end up with a difference<br>in the tax amount. Manual<br>selection will avoid this. If the<br>user is sure about the Tax ID<br>only, then they can select the<br>ID from the drop-down. |
|---------------------------|-----------|----------------------------------------------------------------------------------------------------|
| Update Tax ID Data        | Button    | Clicking upon this button the<br>TAX ID will be refreshed and<br>updated once you make any<br>change.                                                                                                    |
| Default Sales Account     | Drop-down | Select the default sales account<br>code set in Acumatica. While<br>syncing the data from Magento<br>to Acumatica the sales account<br>code will be considered for the<br>transaction. In the drop-down,<br>you will have multiple Sales<br>Account codes. Select the one<br>which you want to make the<br>default.                                                                                                    |
| Update Sales Account Data | Button    | This button will refresh and<br>update the sales account data<br>upon clicking.                                                                                                    |

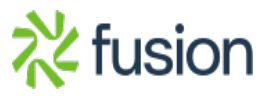

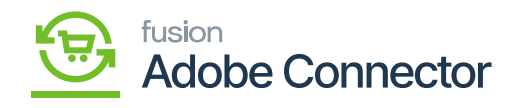

| ×<br>Default Payment Method | Drop-down | You must select the default<br>payment method as check*.<br>Due to customer security, we<br>strongly recommend not<br>selecting credit card details.<br>During the sync process from<br>Magento, it goes to the<br>connector and from the<br>Connector it reaches<br>Acumatica. In Acumatica we<br>don't want to save the<br>customer's credit card details.<br>You will have a couple of<br>options in the drop-down. |
|-----------------------------|-----------|----------------------------------------------------------------------------------------------------|
| Update Payment Method Data  | Button    | This button will update the payment method data.                                                                                                    |
| Default Cash Account        | Drop-down | Like the default sales account<br>you need to select the default<br>cash account for the<br>transaction to be passed from<br>Magento to Acumatica. If the<br>cash account is not mapped,<br>then the value you have<br>selected will be considered.                                                                                                    |
| Update Cash Account Data    | Button    | This button will enable the<br>Updated Cash Account Data.                                                                                                    |

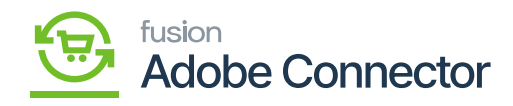

| ×<br>Order Status          | List      | The Order status comes with a<br>list of options as follows:<br>• Cancelled<br>• Closed<br>• Completed<br>• On Hold<br>• Payment Review<br>• PayPal Cancel Reversal<br>• Payment Review<br>• PayPal reversed.<br>• Pending<br>You can select the order status<br>to indicate which order status<br>should be picked by the<br>connector to sync it to<br>Acumatica. E.g., if the order is<br>Completed then the connector<br>will pick the order and sync it<br>to Acumatica.<br>If you haven't selected the On<br>Hold Order the order is not<br>eligible to sync. In the<br>configuration, you need to<br>define the status and you can<br>select Completed, Open and On<br>Hold orders to be synced. The<br>rest of the orders will not be<br>picked up by the connector to<br>sync with Acumatica. You will<br>have both the Acumatica Order<br>ID and the Magento Order ID<br>and can be viewed on both<br>sides. |
|----------------------------|-----------|----------------------------------------------------------------------------------------------------|
| Gift Card Payment Method   | Drop-down | For any Gift Card Payment that<br>you want to sync through the<br>connector to Acumatica, you<br>must select Cash. You will have<br>multiple options from the drop-<br>down, however, we recommend<br>you choose cash.                                                                                                    |
| Update Payment Method Data | Button    | Upon clicking on the button, it should refresh the updated payment method.                                                                                                    |

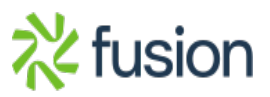

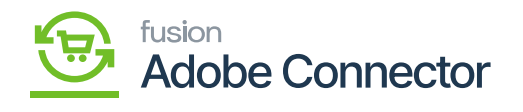

| Gift Card Cash Account                       | Drop-down | Choose the Gift card Cash<br>Account from here. Multiple<br>options will be available under<br>the drop-down.                                                                                                    |  |  |
|----------------------------------------------|-----------|----------------------------------------------------------------------------------------------------|--|--|
| Update Cash Account Data                     | Button    | Upon clicking the button, the application will update the Cash Account Data.                                                                                                    |  |  |
| Send Order Confirmation Email                | Drop-down | When you are placing an order<br>and synching the same to<br>Acumatica from Magento<br>through the connector you can<br>send an email notification to<br>the registered customer<br>through mail. You will have two<br>options in the drop-down.<br>• Yes[] To send the email.<br>• No [] This will not allow the<br>application to send the email. |  |  |
| Send Invoice Confirmation Email              | Drop-down | If the Invoice has been<br>generated from Acumatica to<br>Magento and if you want to<br>send an email to the customer<br>select [Yes]. Otherwise, select<br>[No].                                                                                                    |  |  |
| Acumatica to Magento Order<br>Payment Method | Drop-down | You will have multiple options<br>in the drop-down. However, we<br>strongly recommend that<br>always choose to check/ money<br>order as the order payment<br>method. As we don't store<br>sensitive information like credit<br>card details in Acumatica<br>always select [Check] or<br>[Money Order].                                              |  |  |
| Use the above payment method in the Checkout | Drop-down | To display on the Checkout<br>page, select [Yes] from the<br>drop-down. Else, select [No].                                                                                                    |  |  |

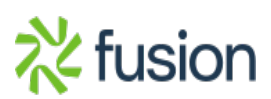

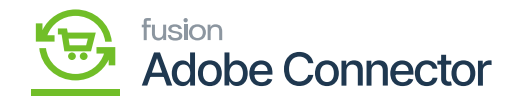

| Taxable Tax Category              | Textbox   | When a sales order is created<br>in Acumatica requires a [Tax<br>Category]. The tax category<br>value will be used when the<br>product tax category is not<br>mapped and has multiple taxes.<br>So, if the product is Taxable<br>enter the tax category which<br>should be displayed in the Sales<br>Order of Acumatica.                                                                                                    |  |  |  |
|-----------------------------------|-----------|----------------------------------------------------------------------------------------------------|--|--|--|
| Non-Taxable Tax Category          | Textbox   | If the product comes under a<br>non-taxable category, you need<br>to define the non-taxable<br>category. This should be<br>displayed in the Sales Order<br>under the Taxable column<br>within Acumatica.                                                                                                    |  |  |  |
| Shipping Terms                    | Textbox   | Within Acumatica in the sales<br>order under the Shipping Tab,<br>the [Shipping Terms] will be<br>available. Also in the Customer<br>section, you will find the<br>Shipping terms. So, the<br>shipping terms which are<br>available within Acumatica will<br>create a difference in terms of<br>the freight charges. So, to<br>avoid this mismatch in terms of<br>the value we recommend you<br>use No Shipping. This value<br>will be passed from Magento to<br>Acumatica and override the<br>existing value. There will be no<br>additional freight charges. |  |  |  |
| Send Warehouse to Acumatica Order | Drop-down | <ul> <li>You will have two options.</li> <li>Enable -&gt; If enabled you will get a new field as [Warehouse] as shown below.</li> <li>Disable -&gt; No warehouse details will be synced to Acumatica.</li> </ul>                                                                                                    |  |  |  |

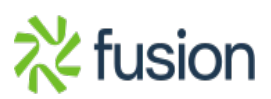

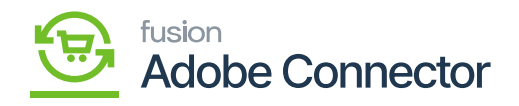

| Warehouse (Optional)  | Drop-down | You will have a couple of<br>options as Warehouse. The<br>value which we are passing<br>from Magento to Acumatica<br>should be reflected in the<br>Order screen within Acumatica<br>when it's enabled irrespective<br>of the default selection against<br>the product.                                                                                                    |  |  |  |
|-----------------------|-----------|----------------------------------------------------------------------------------------------------|--|--|--|
| Update Warehouse Data | Button    | Upon clicking on the button, it will refresh the data.                                                                                                    |  |  |  |
| Order Look Up Sync    | Drop-down | The order Look Up Sync refers<br>to order edit. You will have two<br>options.<br>• Enable -> If enabled, the option<br>[Clean order Look Up Data] will be<br>enabled as a new field. Any changes<br>with the quantity or price are<br>allowed on the Magento side for the<br>E-commerce data.<br>• Disable -> If you select this option,<br>you will not be able to edit the data<br>within Acumatica. |  |  |  |
|                       |           |                                                                                                    |  |  |  |

|                               | Configuration      | If enabled the [Clean Order Look<br>Up Data] will appear.    |                                                                        |   | Save Config |
|-------------------------------|--------------------|--------------------------------------------------------------|------------------------------------------------------------------------|---|-------------|
| \$                            |                    | Order Look Up Sync<br>[store view]                           | Enable                                                                 | • |             |
| SALES                         |                    | Clean Order Look Up Data<br>[store view]                     | 2                                                                      | • |             |
| CATALOG                       |                    | Retry order publish Cron<br>[global]                         | Yes                                                                    | • |             |
| KENSIUM A-M<br>CONNECTOR      |                    |                                                              | If enabled it will re-publish orders which are missing/failed to sync. |   |             |
|                               |                    | Start Time<br>[store view]                                   | 05 • : 00 • : 00 •                                                     |   |             |
|                               |                    | Frequency<br>[globai]                                        | Hourly                                                                 | • |             |
| MARKETING                     |                    |                                                              | If you select Hourly,only minutes should be selected in start time     |   |             |
| CONTENT                       |                    | Retry Count<br>[store view]                                  | 3                                                                      | • |             |
|                               |                    | Republish Message To Queue if Deadlock Error<br>[store view] | Enable                                                                 | * |             |
| m                             |                    | Enable Order Comments<br>[store view]                        | Yes                                                                    | * |             |
| STORES                        |                    |                                                              | If enabled order comments will be synced to Acumatica.                 |   |             |
| SYSTEM                        |                    | Is Custom Field<br>[store view]                              | No                                                                     | * |             |
|                               |                    |                                                              | If yes, we will use custom field data as order comment.                |   |             |
| FIND PARTNERS<br>& EXTENSIONS |                    | Excluded Expression<br>[store view]                          | Authorize                                                              |   |             |
| On ena                        | abling the followi | ng field will be displayed                                   |                                                                        |   |             |

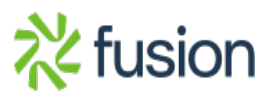

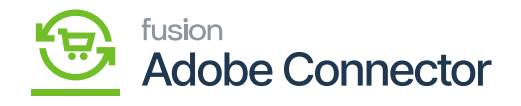

| Clean Order Look Up Data                                                                                                    | Drop-down                                              |                                                      | From the drop-d<br>get the number<br>up the order loo<br>will get the follo<br>values [Days]. T<br>the performance<br>• 2<br>• 5<br>• 7<br>• 15<br>• 30 | lown, you will<br>of days to clean<br>k-up data. You<br>wing numeric<br>his will enhance<br>e. |
|----------------------------------------------------------------------------------------------------|--------------------------------------------------------|------------------------------------------------------|----------------------------------------------------------------------------------------------------|------------------------------------------------------------------------------------------------|
| Retry order publish Cron                                                                                                    | Drop-down                                              |                                                      | You will have tw<br>drop-down.<br>• Yes<br>• No<br>In case the orde<br>failed you don't<br>manually again.                                              | or sync gets<br>have to do it                                                                  |
| 4 Configuration                                                                                                    |                                                        |                                                      |                                                                                                    |                                                                                                |
|                                                                                                    |                                                        |                                                      |                                                                                                    | Save Contig                                                                                    |
| SALES Creation of the standard standard |                                                        | Enable                                               | *                                                                                                    |                                                                                                |
|                                                                                                    |                                                        | 2                                                    | •                                                                                                    |                                                                                                |
|                                                                                                    |                                                        | Yes<br>If enabled it will re-publish orders which ar | e missing/failed to sync.                                                                                                    |                                                                                                |
| CONNECTOR                                                                                                    | Start Time<br>[store view]                             | 05 💌 : 00 💌 : 00                                     | •                                                                                                    |                                                                                                |
| CUSTOMERS                                                                                                    | Frequency<br>[global]                                  | Hourly                                               | • selected in start time                                                                                                    |                                                                                                |
|                                                                                                    | Retry Count                                            | 3                                                    | ¥                                                                                                    |                                                                                                |
| CONTENT<br>Republish N                                                                                                    | lessage To Queue if Deadlock Error                     | Enable                                               | •                                                                                                    |                                                                                                |
| REPORTS                                                                                                    | Enable Order Comments                                  | Yes                                                  | ×                                                                                                    |                                                                                                |
| STORES                                                                                                    | [sure wew]                                             | If enabled order comments will be synced             | to Acumatica.                                                                                                    |                                                                                                |
| SYSTEM Is Custom Field<br>[store vew]                                                                                                    |                                                        | No                                                   | er comment.                                                                                                    |                                                                                                |
| End Partness<br>End Partness<br>https://magento244beta4.kensiumcommerce.com/admin_lkqwua/admin/system_config/edit/section/acu                                                                                                    | - Authorize<br>31ce1d1a5dba0a6049212c05f94caa715151262 | 9cb52ee/#                                            |                                                                                                    |                                                                                                |

If [Yes] is selected the following field will appear

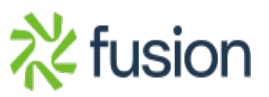

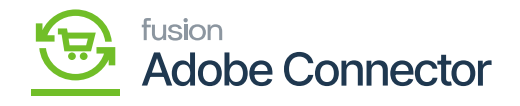

| Frequency                                       | Drop-down | Based on the frequency the<br>automatic resync process will<br>be initiated. You will have the<br>following drop-down predefined<br>values.<br>• Hourly<br>• Daily<br>• Weekly<br>• Monthly<br>For, if the order fails and 10:00<br>A.M. and the frequency is set to<br>Hourly again at 11:00 A.M., the<br>system will automatically<br>initiate the re-sync.                                                    |
|-------------------------------------------------|-----------|----------------------------------------------------------------------------------------------------|
| Retry Count                                     | Drop-down | Based on the count that you<br>have selected the application<br>will initiate to retry to pass the<br>order. The drop-down will give<br>you a value from a range of<br>[3-9]. So if you set the retry<br>count to 4 then 4 times the<br>application will attempt the re-<br>sync if it gets failed. In case it<br>gets passed on 2 <sup>nd</sup> iteration<br>application will not take any<br>further attempts. |
| Republish Message to Queue if<br>Deadlock Error | Drop-down | <ul> <li>You will have the following options.</li> <li>Enable -&gt; This will allow the application the republish the order if it has failed due to a Deadlock Error.</li> <li>Disable -&gt; This will stop the automated service of republishing.</li> </ul>                                                                                                    |
| Enable Order Comments                           | Drop-down | You will have two options.<br>• Yes<br>• No.<br>You can choose the option to<br>enter the Order Comments in<br>Magento. If you select yes, it<br>will enable ordered data<br>comments to be synced to<br>Acumatica.<br>If you select No, then [Is<br>Custom Field] and [Excluded<br>Expression will not appear].                                                                                                 |

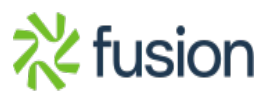

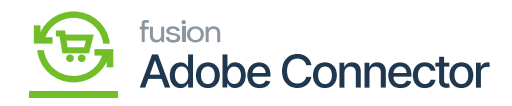

| × Configuration If yes, the following fields will be enabled. |                                 |                                                                                              |                                                                                                    | Save Config                                                                                                    |
|---------------------------------------------------------------|---------------------------------|----------------------------------------------------------------------------------------------|----------------------------------------------------------------------------------------------------|----------------------------------------------------------------------------------------------------|
| DASHEOARD                                                     | Enable Order Comments           | Yes                                                                                          | ×                                                                                                    |                                                                                                    |
| \$                                                            |                                 | If enabled order comments will be synced to                                                  | Acumatica.                                                                                                    |                                                                                                    |
| sales                                                         | Is Custom Field<br>[store view] | No                                                                                           | Ψ.                                                                                                    |                                                                                                    |
| CATALOG                                                       | Evoluted Expression             | If yes, we will use custom field data as order                                               | comment.                                                                                                    |                                                                                                    |
| KENSRUM A-M                                                   | [store view]                    | Authorize                                                                                    |                                                                                                    |                                                                                                    |
| CONVECTOR                                                     |                                 |                                                                                              | ĥ                                                                                                    |                                                                                                    |
| customers                                                     |                                 | Please use the following format to exclude te<br>comments from sales order history: Ex:Autor | ext while fetching order<br>orized, Capture.                                                                                                    |                                                                                                    |
| MARKETING                                                     | Delay Order Sync                | Yes                                                                                          | *                                                                                                    |                                                                                                    |
| CONTENT                                                       | [                               | If yes, then the order consumption will be de time.                                          | layed based on the configured                                                                                                    |                                                                                                    |
| ıl.                                                           | Time                            | 10                                                                                           | *                                                                                                    |                                                                                                    |
| REPORTS                                                       | [store view]                    | Time in Seconds                                                                              |                                                                                                    | J (                                                                                                    |
|                                                               |                                 |                                                                                              |                                                                                                    |                                                                                                    |
| If you select Yes, the following sections w                   | vill be enabled                 |                                                                                              |                                                                                                    |                                                                                                    |
| Is Customer Field                                             | Drop-down                       |                                                                                              | This option will have the following values.<br>• Yes                                                                                                    |                                                                                                    |
|                                                               |                                 |                                                                                              | By default, this field should be selected as No.                                                                                                    |                                                                                                    |
| Excluded Expression                                           |                                 |                                                                                              | Excluded Expr<br>feature by whi<br>exclude the ex<br>Magento by us<br>So, the comme<br>would like to h<br>should be enter<br>field. The data<br>want to sync w<br>should be excl<br>If it's multiple<br>order that you<br>use the comma<br>The data enter<br>box will not be<br>Acumatica from<br>If you select Ye<br>following field<br>the screen. | ression is a<br>ch you can<br>pression within<br>sing the text box.<br>ents that you<br>be excluded<br>ered into the text<br>which you don't<br>with Acumatica<br>uded from here.<br>comments in the<br>want to exclude<br>a separator.<br>red in the text<br>e passed to<br>m Magento.<br>es, then the<br>s will appear on |

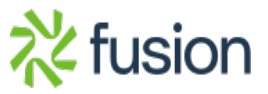

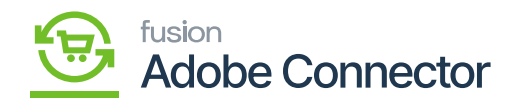

| Configuration                                   |                                                                      |                                                   |                                                                                                    | Save Config                                                                                                    |
|-------------------------------------------------|----------------------------------------------------------------------|---------------------------------------------------|----------------------------------------------------------------------------------------------------|----------------------------------------------------------------------------------------------------|
| DASHBOARD                                       | Retry Count                                                          | 3                                                 | ×                                                                                                    |                                                                                                    |
| SALES Repub                                     | [store view]                                                         | Enable                                            |                                                                                                    |                                                                                                    |
| CATALOG If [is Custom Field] is set to yes, the | [store view]                                                         | Liable                                            |                                                                                                    |                                                                                                    |
|                                                 | [store view]                                                         | Yes If enabled order comments will be synced to a | Acumatica.                                                                                                    |                                                                                                    |
|                                                 | Is Custom Field                                                      | Yes                                               | *                                                                                                    |                                                                                                    |
| CUSTOMERS                                       | -                                                                    | If yes, we will use custom field data as order o  | comment.                                                                                                    |                                                                                                    |
| * Call Marketing                                | Use Sales Order Table<br>[store view]                                | Yes                                               | •                                                                                                    |                                                                                                    |
| CONTENT                                         | Comment Column                                                       | If yes, so table will be used to retch the order  | comments.                                                                                                    |                                                                                                    |
|                                                 | [store view]                                                         | select the order comment column that is use       | d for order synchronization.                                                                                                    |                                                                                                    |
|                                                 | Delay Order Sync<br>[store view]                                     | Yes                                               |                                                                                                    | ·                                                                                                    |
| stores                                          | Store new)                                                           |                                                   | I yes, then the order consumption will be delayed based on the configured time.                                                                        |                                                                                                    |
| SYSTEM                                          | Time<br>[store view]                                                 | 10                                                | *                                                                                                    |                                                                                                    |
| FIND PARTNERS                                   |                                                                      | Time in Seconds                                   |                                                                                                    |                                                                                                    |
| & EXTENSIONS                                    |                                                                      |                                                   |                                                                                                    | •                                                                                                    |
| If the custom field is enabled the follo        | If the custom field is enabled the following field should be enabled |                                                   |                                                                                                    |                                                                                                    |
| User Sales Order Table                          | Drop-down                                                            |                                                   | By default, this<br>[Yes]. It implies<br>Magento order<br>the comment co<br>the Comment C<br>names. If you an<br>party applicatio<br>need to select th | should be set to<br>the same<br>table (dB table)<br>lumn will show<br>olumn table<br>re using a third-<br>n, then you<br>he option [No]. |
| Comment Column                                  | Drop-down                                                            |                                                   | The comment co<br>the entity_id, sta<br>status etc.                                                                                                    | olumns include<br>ore_id, state,                                                                                                    |
| Table Name                                      | Drop-down                                                            |                                                   | In case you don<br>table or using a<br>table you need t<br>from the drop-d                                                                             | 't have the same<br>ny third-party<br>to select [No]<br>own.                                                                             |

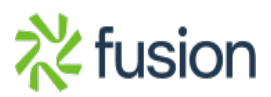

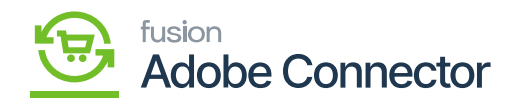

| ▼<br>Entity Column               | Textbox   | You need to copy the table<br>name and paste it here. We<br>recommend taking the help of<br>the database administrator to<br>get the actual table name. For<br>example, if the table name is<br>sales_order_payment you need<br>to type the table name in the<br>textbox.                                      |
|----------------------------------|-----------|----------------------------------------------------------------------------------------------------|
| Reference Column                 | Drop-down | You need to select which<br>column is the entity id here. If<br>you have selected increment<br>ID, then you need to refer to<br>the increment ID. You need to<br>select the column of the table<br>which is used to join the SO<br>table.                                                                      |
| Comment Column                   | Drop-down | After entering the entity<br>column, you need to select the<br>respective comment column<br>name.                                                                                                    |
| Delay Order Sync                 | Drop-down | You will have two options [Yes]<br>& [No]. If you select [Yes] then<br>the order consumption will be<br>delayed based on the<br>configured time.                                                                                                    |
| Time                             | Drop-down | Based on the time set to the<br>delay order sync will be<br>impacted. The measurable units<br>of time will be in seconds. For<br>example, if you set it to 10 sec<br>the sync will take place after 10<br>secs.                                                                                                |
| Send Shipment Confirmation Email | Drop-down | <ul> <li>This is always a single directional sync which is from Acumatica to Magento. You will get two options in the drop-down.</li> <li>Enable -&gt; Shipment Data will only process if this option is enabled.</li> <li>Disable -&gt; Shipment Data will not process if this option is disabled.</li> </ul> |

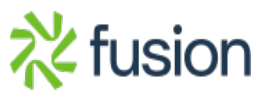

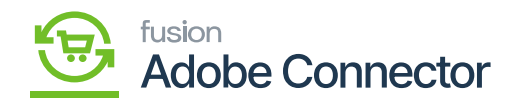

| Republish Message To Queue if<br>Deadlock Error | Drop-down | <ul> <li>You will get two options in the drop-down.</li> <li>Enable -&gt; If the shipment fails due to a deadlock error the package will be republished.</li> <li>Disable -&gt; No action will be triggered from the application</li> </ul> |
|-------------------------------------------------|-----------|----------------------------------------------------------------------------------------------------|
| Returns Sync (Hold)                             |           |                                                                                                    |
| Return Sync                                     | Drop-down |                                                                                                    |
| Individual Sync                                 |           |                                                                                                    |
| Segmentation Key                                |           |                                                                                                    |
| Order Prefix                                    |           |                                                                                                    |
| Returns Statues Sync to Acumatica               | List      |                                                                                                    |
| Send Return Confirmation Email                  |           |                                                                                                    |
| Auto Authorize Returns                          |           |                                                                                                    |
| Credit Memo                                     |           |                                                                                                    |
| Credit memo Creation Type                       |           |                                                                                                    |
| Republish Message to Queue if<br>Deadlock Error |           |                                                                                                    |